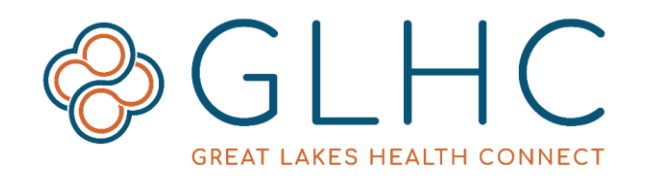

## **VIPR Release Notes**

## August - September 2019

Great Lakes Health Connect is excited to release two new features to the Virtual Integrated Patient Record (VIPR). Feedback from VIPR users informed these changes.

VIPR users, VIPR Admins, and other individuals interested in the current state of the application are encouraged to review the information below. This document, as well as the training guides on the GLHC website (www.gl-hc.org), outline and explain optimal use of the application.

## **New Features (2)**

1. Programs / Patient Programs

The Programs functionality will help healthcare and community organizations work together to provide patients with tailored services and improved outcomes. When viewing a patient's record in VIPR, the Programs tab will be located at the bottom of the list of tabs. When a patient is a program participant, the name of the program, as well as a link for more information, will be in the Programs tab. Copy and paste the link in the descriptions column into your web browser to find out more information about that program.

More information about each program is available on the GLHC website, www.glhc.org/community-health-record/patient-programs.

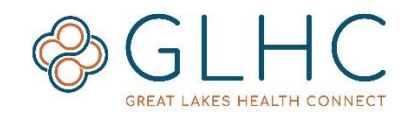

## 2. Solution Center

This enhancement changes the login page and adds a home page to the Virtual Integrated Patient Record (VIPR). Both pages are styled to match the GLHC brand.

- Login Page Use this page to login to the Virtual Integrated Patient Record (VIPR) and other GLHC solutions. The roles added to your account (by your organization's administrator) determine which solutions you can access.
- Home Page This page displays alerts and messages from Great Lakes Health Connect. Access different solutions using the toolbar at the top of the page. If you have access to a solution, the button will have a blue background.

For questions or issues, contact GLHC at (844) 454-2443 or support@gl-hc.org.